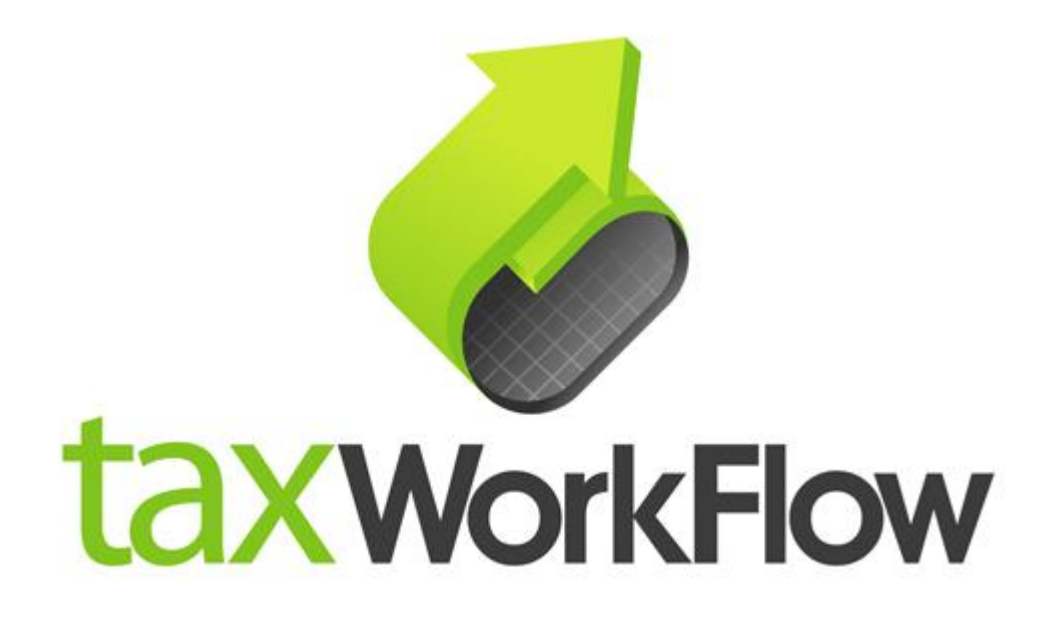

## **TaxWorkFlow**

## **Firewall Settings Guide**

Version 1.1

June 06, 2015

For all questions regarding this document, please email at:

email: support@thetaxworkflow.com

## 1. Comodo Internet Security

1.1. Open your firewall's main window.

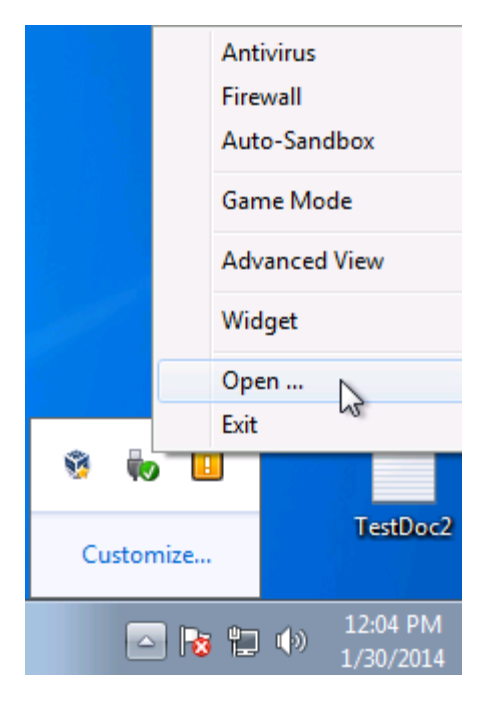

1.2. Select "Advanced View" mode.

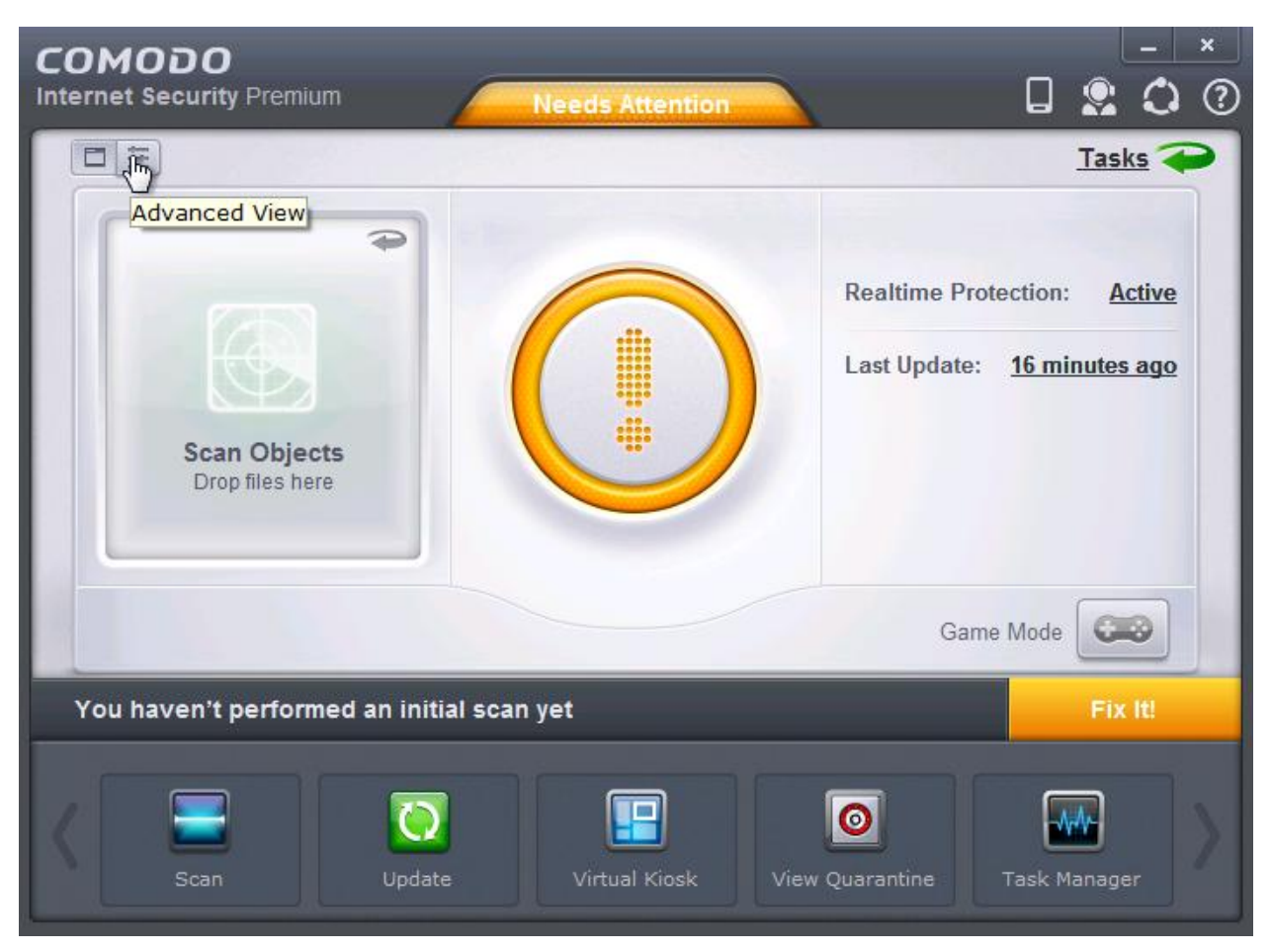

1.3. Click the "Firewall" link.

| COMODO<br>Internet Security Premium                    | Needs Attention                |             |                        | -         | ×<br>? |  |
|--------------------------------------------------------|--------------------------------|-------------|------------------------|-----------|--------|--|
|                                                        | Recessation                    |             | Tasl                   | <u>(5</u> | 2      |  |
| Antivirus Stateful                                     | Auto-Sandbox Partially Limited | Firmwall    | Safe I                 | Mode      |        |  |
| Last Update: <u>17 minutes aqo</u>                     | HIPS Disabled                  |             | ▲ <u>1</u><br>Outbound |           |        |  |
| Detected Threats: 0                                    | Blocked Intrusions: 0          | svchost.exe | 100.0                  | 00%       |        |  |
| Scan Objects                                           | Unrecognized Files: 0          |             |                        |           |        |  |
| Diophies here                                          | Sandboxed Apps: <u>0</u>       | Vetwork II  | ntrusions:             | <u>0</u>  |        |  |
|                                                        |                                | Game        | Mode 6                 | 0         |        |  |
| You haven't performed an initial scan yet Fix It!      |                                |             |                        |           |        |  |
| Scan Update Virtual Kiosk View Quarantine Task Manager |                                |             |                        |           |        |  |

1.4. Select "Firewall -> Application Rules" tab and click "Add" button.

| COMODO Advanced Settings |                                                                       |                              |                    |  |  |
|--------------------------|-----------------------------------------------------------------------|------------------------------|--------------------|--|--|
| General Settings 🔹 🕨     |                                                                       | Application Rules            |                    |  |  |
| Security Settings 🔹 🔻    |                                                                       | Application rates            |                    |  |  |
| ▶ Antivirus              | The following firewall application rules are active on this computer. |                              |                    |  |  |
| ▶ Defense+               |                                                                       | Application                  | Treat As Q         |  |  |
| ▼ Firewall               |                                                                       | □ 🗄 System                   | Custom             |  |  |
| 👌 Firewall Settings      |                                                                       | E COMODO Internet Security   | Outgoing Only      |  |  |
| Application Rules        |                                                                       | Windows Updater Applications | Custom             |  |  |
| 😨 Global Rules           |                                                                       | Windows System Applications  | Custom             |  |  |
| <b>T</b> Rulesets        |                                                                       |                              |                    |  |  |
| 🖵 Network Zones          |                                                                       |                              |                    |  |  |
| Portsets                 |                                                                       |                              |                    |  |  |
| ▶ File Rating            |                                                                       |                              |                    |  |  |
|                          |                                                                       |                              |                    |  |  |
|                          |                                                                       | Add Edit Remove Move Up      | Aove<br>Down Purge |  |  |
|                          |                                                                       | ОК                           | Cancel             |  |  |

1.5. Select "Files" from the "Browse" drop-down list and browse to TaxWorkFlow.exe.

| сомо                                      | DO Advanced Settings    |                                                     | ? <u> </u> |
|-------------------------------------------|-------------------------|-----------------------------------------------------|------------|
| General S                                 | COMODO Application Rule | ? 🗖                                                 | ×          |
| Security (<br>Antivir<br>Defen:<br>Firewa | Name:                   | Browse ▼<br>File Groups<br>Files dhy<br>Running Pro | cesses     |
| 👌 Fire                                    | Rules                   |                                                     | 2          |
| 로 Apr                                     |                         |                                                     |            |
| 📱 Glo                                     |                         |                                                     |            |
| 루 Rul                                     |                         |                                                     |            |
| 🖵 Net                                     |                         |                                                     |            |
| 🗖 Por                                     |                         |                                                     |            |
| ► File Ra                                 |                         |                                                     |            |
|                                           |                         |                                                     |            |
|                                           | ОК                      | Cance                                               |            |
|                                           |                         | ок                                                  | Cancel     |

1.6. Check "Use a Custom Ruleset" and select "Allowed Application" ruleset from the "Copy from" drop-down list.

| сомо        | DO Advanced Settings                                     | ? _ □               | ×                   |
|-------------|----------------------------------------------------------|---------------------|---------------------|
| General S   |                                                          | ? 🗆 🗙               |                     |
| Security \$ | Name: C:\Program Files (x86)\TaxWorkFlow\TaxWorkFlow.exe | • –                 | _                   |
| ► Antivir   | Ise Ruleset:                                             | Web Browser 🔻       |                     |
| ► Defens    | Use a Custom Ruleset                                     | Copy from -         | Q                   |
| ▼ Firewa    | Rules                                                    | Ruleset             | Web Browser         |
|             |                                                          | , arouter Applicade | Ftp Client          |
| Glo         |                                                          |                     | Allowed Application |
| 💼 Rul       |                                                          |                     | Outgoing Only       |
| 🖵 Net       |                                                          |                     |                     |
| 🔲 Por       |                                                          |                     |                     |
| ► File Ra   |                                                          |                     |                     |
|             |                                                          |                     |                     |
|             | ~                                                        |                     |                     |
|             | ОК                                                       | Cancel              |                     |
|             | ОК                                                       | Cancel              |                     |

1.7. Check your created rule in the list of rules and click OK.

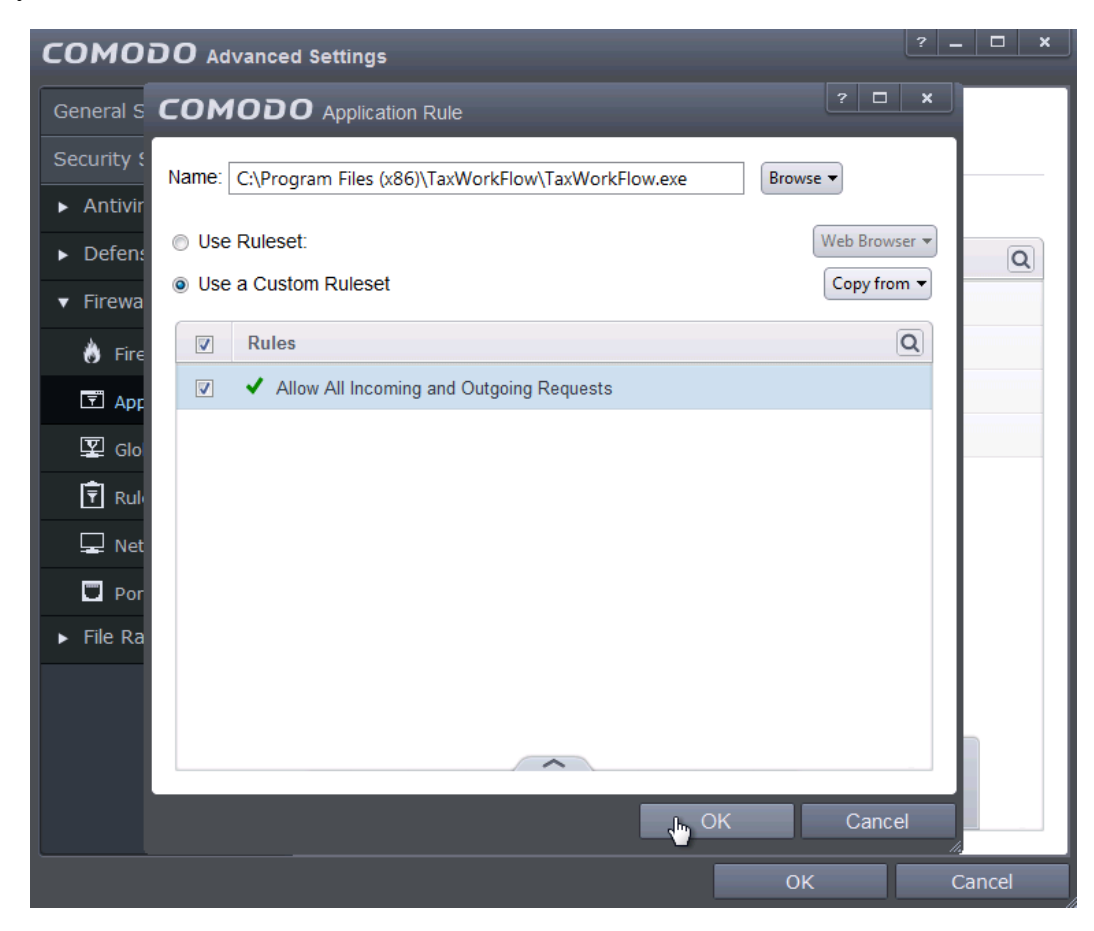

1.8. Check your created rule in the list of rules and click OK again.

| COMODO Advanced Settings |                                                                       |                                              |               |  |  |
|--------------------------|-----------------------------------------------------------------------|----------------------------------------------|---------------|--|--|
| General Settings         |                                                                       | Application Rules                            |               |  |  |
| Security Settings 🔹      |                                                                       | Application Rules                            |               |  |  |
| ► Antivirus              | The following firewall application rules are active on this computer. |                                              |               |  |  |
| ▶ Defense+               |                                                                       | Application                                  | Treat As Q    |  |  |
| ▼ Firewall               |                                                                       | 🝦 ⊡ C:\Program Files (x86)\TaxWorkFlow\TaxWo | Custom        |  |  |
| 👌 Firewall Settings      | <b>V</b>                                                              | ✓ Allow All Incoming and Outgoing Requests   |               |  |  |
| Application Rules        |                                                                       | 🗋 🗄 System                                   | Custom        |  |  |
| 😰 Global Rules           |                                                                       | COMODO Internet Security                     | Outgoing Only |  |  |
| Rulesets                 |                                                                       | Windows Updater Applications                 | Custom        |  |  |
| 🖵 Network Zones          |                                                                       | I                                            | Custom        |  |  |
| Portsets                 |                                                                       |                                              |               |  |  |
| ► File Rating            |                                                                       |                                              |               |  |  |
|                          |                                                                       |                                              |               |  |  |
|                          |                                                                       | ~                                            |               |  |  |
|                          |                                                                       | + 2 × 1                                      |               |  |  |
|                          |                                                                       | Add Edit Remove Move Up D                    | own Purge     |  |  |
|                          |                                                                       | ОК                                           | Cancel        |  |  |

1.9. Repeat steps from 1.5 to 1.8 again for the TWFPDFPrinter.exe file. It should be located in the TWFPDFPrinter subfolder of the application's folder (by default it is usually C:\Program Files (x86)\TaxWorkFlow\TWFPDFPrinter\TWFPDFPrinter.exe).